#### FIRST STEPS WITH ENZO Britton Smith

Enzo User Workshop

Hokkaido University, November 18, 2014

#### GOALS

#### I. Download

II. Understand the sourceIII. Compile

IV. Run simple problems

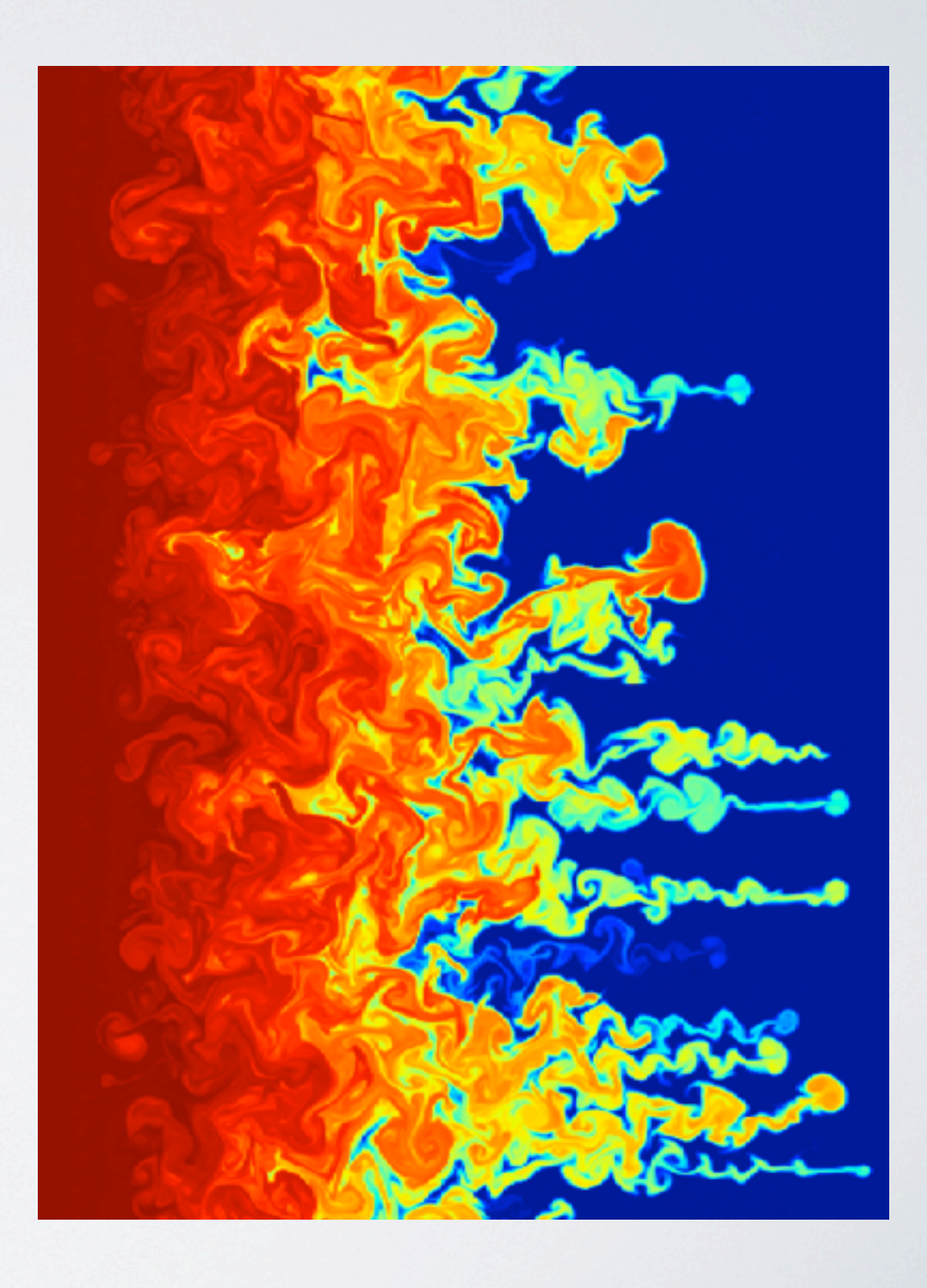

#### Install yt from yt-project.org

**yt project** About Docs - Community Develop Gallery Project Members Quick Links -

#### Quantitative Analysis and Visualization

yt is more than a visualization package: it is a tool to seamlessly handle simulation output files to make analysis simple. yt can easily knit together volumetric data to investigate phase-space distributions, averages, line integrals, streamline queries, region selection, halo finding, contour identification, surface extraction and more.

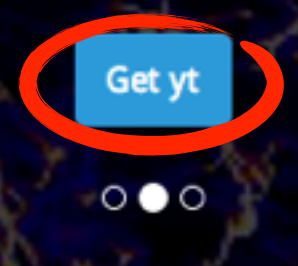

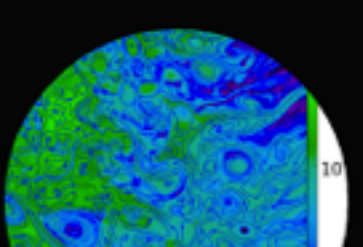

#### Install yt from yt-project.org

| vt project | About   | Docs - | Community | Deve |
|------------|---------|--------|-----------|------|
| yr projec  | , noout | 000-   | community | Deve |

op

Gallery Project Members

Quick Links -

can be upgraded and operated independently of the host operating system.

Usually getting yt is as simple as running the installation script. Simply download the legacy, stable, or development version of the install script and run it. You can do this using wget or curl, or even just right click and choose Save As. Carefully read the instructions the script prints to your terminal since there might be special instructions for your operating system.

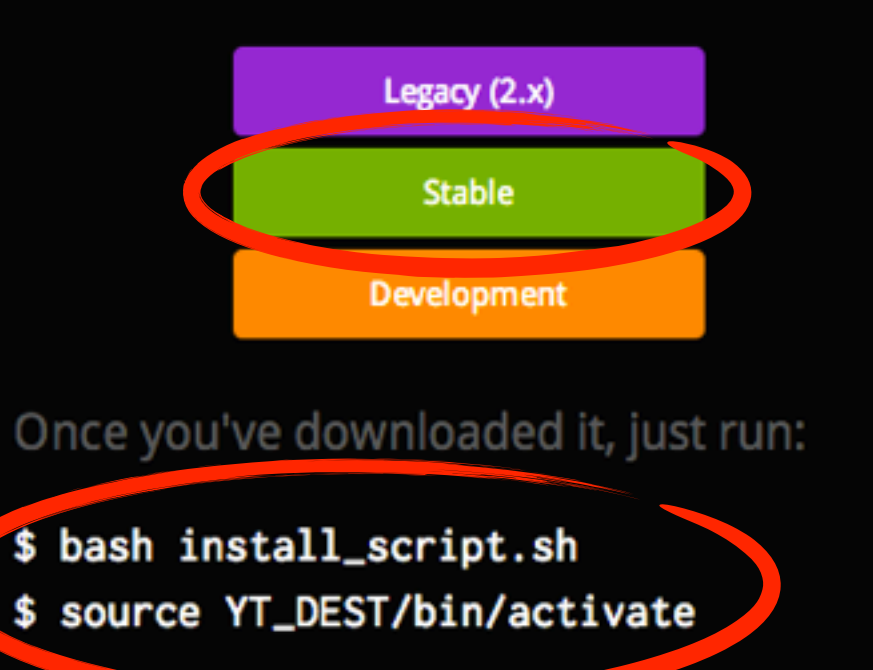

#### \$ conda install yt

#### Get yt: from source.

If you are comfortable installing Python packages and have a build environment set up, you can install yt via pip:

#### \$ pip install yt

If you would like to install the development version of yt, first clone the repository:

\$ hg clone https://bitbucket.org/yt\_analysis/yt

#### This will give us ad in the mercurial and hdf5.

Then do the following:

\$ python setup.py develop

### DEPENDENCIES

- hdf5 (Hierarchical Data Format) version 1.8.x
- mpi (Message Passing Interface)
- Mercurial version control system

#### DEPENDENCIES

Get from yt.

hdf5 (Hierarchical Data Format) - version 1.8.x

• mpi (Message Passing Interface)

Mercurial - version control system

## DEPENDENCIES

hdf5 (Hierarchical Data Format) - version 1.8.x

• mpi (Message Passing Interface)

Mercurial - vers Download and install OpenMPI (open-mpi.org)

I../configure

2. make

3. make install

#### Go to enzo-project.org

ENZO Quick Links - Home Get Enzo Help! Development Community Enzo Docs -

#### **The Enzo Project**

Aug 8 2013: Enzo 2.4 has been released. View the Release Notes!

#### What is Enzo?

Enzo is a community-developed adaptive mesh refinement simulation code, designed for rich, multi-physics hydrodynamic astrophysical calculations.

Enzo is freely available, developed in the open, with a strong support structure for assistance. Simulations conducted with Enzo have been featured in numerous refereed journal articles, and it is capable of running on computers from laptop to Top500.

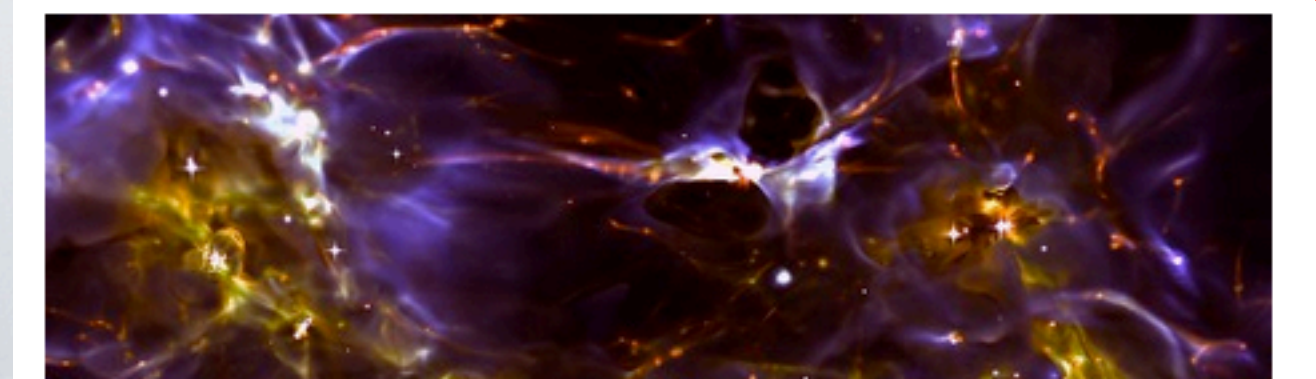

#### Getting Enzo

Enzo can be obtained in several places, corresponding to the degree of stability and development accessibility.

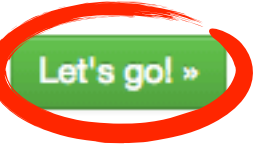

#### Developing

Enzo is developed in the open by a community of developers from different institutions. Contributions,

#### Help!

There are several places to get help with Enzo, from mailing lists to documentation to online tutorials and recordings of workshop presentations.

Help me out! »

#### Community

There are several places to get help with Enzo, from mailing lists to documentation to online tutorials and

×

## GETTING ENZO

Enzo Quick Links - Home Get Enzo Help! Development Community Enzo Docs -

#### **Getting Enzo**

#### **Places To Go**

- Bitbucket: Stable Version
- Bitbucket: Development Version
- Tarfile Downloads
- Release Notes
- Enzo Boot Camp

Development version The easiest way to get up and running with Enzo is to follow our Enzo Boot Camp, which walks you through installation, running test problems, and making some simple images.

Get up and running! »

Enzo is provided through several channels: a public repository of code that is under active development, as well as a stable channel that is carefully curated and that corresponds to releases. Have a look at the Release Notes, if you're interested in what features have recently made it into the stable version. Tarfiles of stable releases are also available, but are discouraged. If you want to use the development version, it's probably a good idea to check out the development guide.

The simplest way to get a copy of the current stable source code is to clone the repository using Mercurial:

\$ hg clone https://bitbucket.org/enzo/enzo-stable

hg clone https://bitbucket.org/enzo/enzo-dev

### VERSION CONTROL WITH MERCURIAL

- Distributed version control
  - no need for a central repository
  - changes can be pushed from any repository to any repository
  - merging changes from multiple branches is easy (at least easier)
- Mercurial tutorial: http://hginit.com

### GETTING ENZO WITH MERCURIAL

Check out a copy of Enzo (clone the repository):

hg clone https://bitbucket.org/enzo/enzo-dev

creates a directory on your computer called "enzo-dev"

Update your repository with the latest changes:

hg update — updates the working copy with the latest changes

#### Add your new changes:

hg commit

adds changes to the local repository hg push <destination> — pushes changes to another repository

grackle:enzo\_workshop[14] cd enzo-dev/
grackle:enzo-dev[15] ls
CHANGELOG README configure input
LICENSE bin doc patch src
grackle:enzo-dev[16]

Documentation in doc/manual/

| grackle:er | nzo_work | <pre>shop[14] cd</pre> | enzo-dev/ | CHANG |
|------------|----------|------------------------|-----------|-------|
| grackle:er | nzo-dev[ | 15] ls                 |           |       |
| CHANGELOG  | README   | configur               | e input   | runk  |
| LICENSE    | bin 10   | doc                    | patch     | src   |
| grackle:er | nzo-dev[ | 16]                    |           |       |

Documentation in doc/manual/

| grackle:enzo-dev[3            | 32] ls    |           | grac |
|-------------------------------|-----------|-----------|------|
| CHANGELOG README              | config    | ure input | run  |
| LICENSE bin                   | doc       | patch     | src  |
| grackle:enzo-dev[3            | 33] cd do | c/manual/ |      |
| grackle:manual[34]            | ] ls      |           |      |
| Makefile README               | build     | source    |      |
| <pre>grackle:manual[35]</pre> |           |           |      |

Build the documentation. First do: "pip install sphinx"

grackle:enzo-dev[32] ls
CHANGELOG README configure input run
LICENSE bin doc patch src
grackle:enzo-dev[33] cd doc/manual/
grackle:manual[34] ls
Makefile README build source
grackle:manual[35]

| WHAT | -'S | INSI | DE? |
|------|-----|------|-----|
|      | -   |      |     |

Build the documentation.

First do: "pip install sphinx"

grackle:enzo-dev[33] cd doc/manual/
grackle:manual[34] ls
Makefile README build source
grackle:manual[351 make html
sphinx-build -b html -a build/doctrees source build/html
Running Sphinx v1.2b1

dumping search index... done dumping object inventory... done build succeeded, 107 warnings.

Build finished. The HTML pages are in build/html. grackle:manual[36]

The documentation is now built just like on the internet.

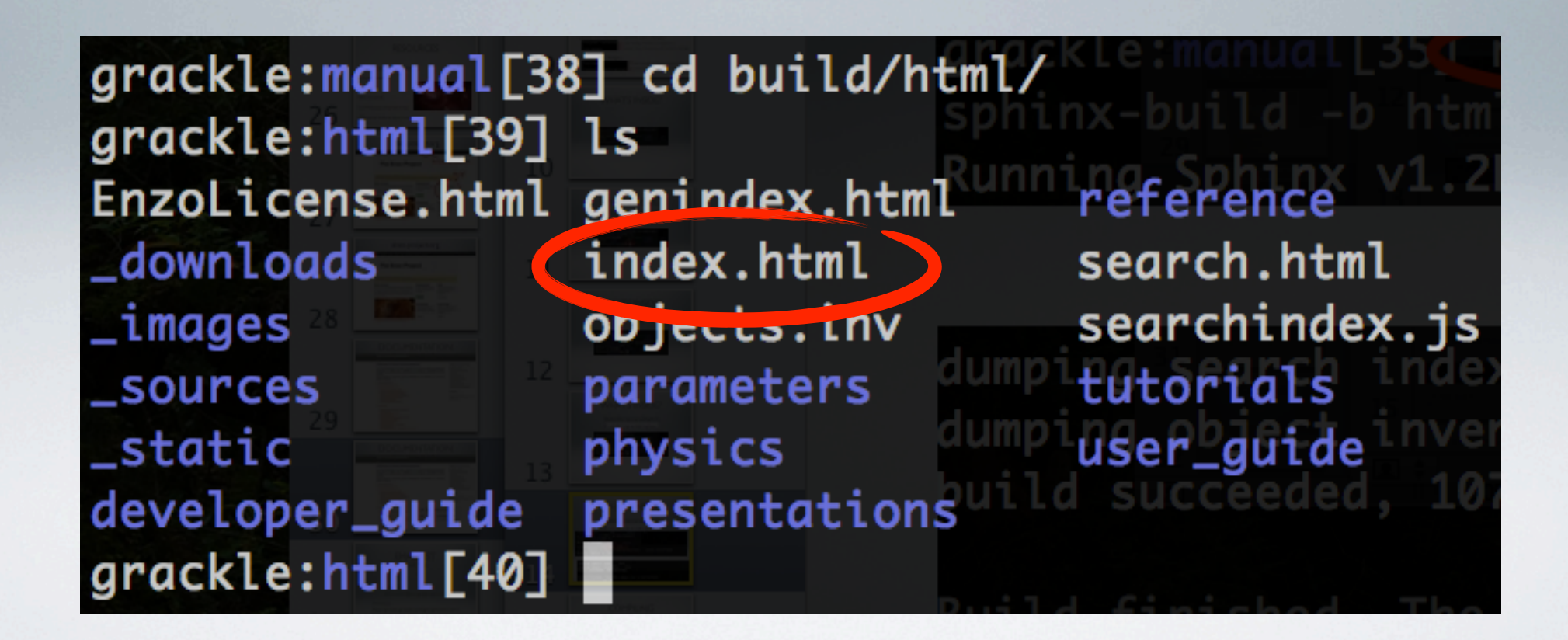

# Cooling tables in input/

grackle:enzo-dev[44] ls CHANGELOG README configure input run LICENSE bin doc pulch src grackle:enzo-dev[45] ls input/ ATOMIC.DAT make\_Zcool\_table.pro LW\_J21.in metal\_cool.dat TREECOOL metal\_cool.dat\_z=15 cool\_rates.in metal\_cool\_pop3.dat metal\_cool\_ratios.dat cool\_rates.in\_300K cooling.pro metal\_cooling.pro cosmic\_ray.dat restart.sh enzo\_parameter\_conflicts.txt resubmit.sh hm12\_photorates.dat zcool\_sd93.dat lookup\_metal0.3.data grackle:enzo-dev[46]

# Simulation parameter files in run/

| <pre>grackle:enzo-dev[47] ls</pre> | grackle:enzo                        |
|------------------------------------|-------------------------------------|
| CHANGELOG README conf              | figure input ATO (run) T            |
| LICENSE bin doc                    | patch LW_Jsrcin                     |
| <pre>grackle:enzo-dev[48] ls</pre> | run/ TREECOOL                       |
| Cooling 27 metric 12               | RadiationTransport                  |
| Cosmology                          | RadiationTransportFLD               |
| CosmologySimulation                | index.html cooling.pro-             |
| DrivenTurbulence3D                 | <pre>run_templatesosmic_ray.d</pre> |
| FLD                                | <pre>test_makespreadsheet.py</pre>  |
| GravitySolver                      | test_runner.py 2_photora            |
| Hydro                              | <pre>test_type.py.template</pre>    |
| MHD                                |                                     |
| grackle:enzo-dev[49]               |                                     |

#### Explore further!

Enzo source in src/enzo/

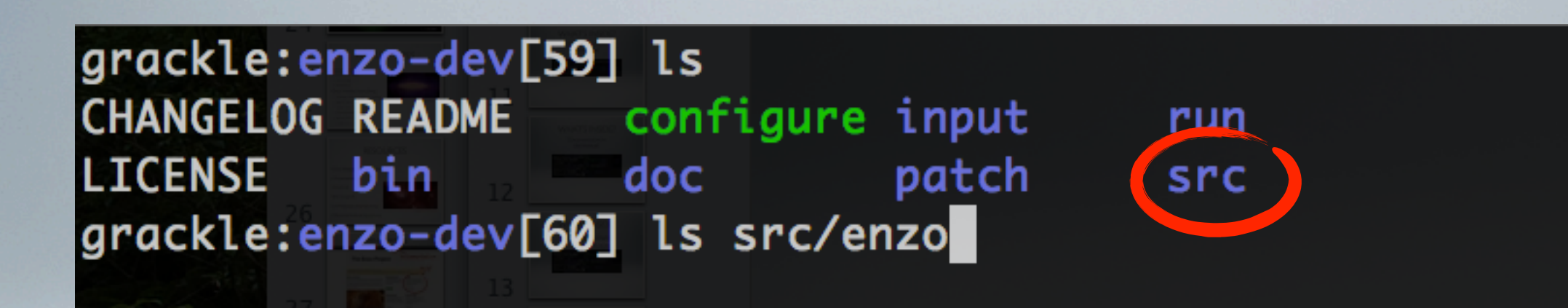

Grid\_FastSiblingLocatorFindSiblings.C Grid\_FinalizeRadiationFields.C Grid\_FindAllStarParticles.C Grid\_FindMassiveParticles.C Grid\_FindMinimumParticleMass.C Grid\_FindNewStarParticles.C Grid\_FindPhotonNewGrid.C Grid\_FindShocks.C Grid\_FindShocks.C

I. run configure script

This will prepare the environment.

grackle:enzo-dev[81] ls
CHANGELOG README configure input run
LICENSE bin doc patch src
grackle:enzo-dev[82] ./configure
Configure complete.

run configure script
 go into src/enzo

grackle:enzo-dev[81] ls
CHANGELOG README configure input run
LICENSE bin doc patch src
grackle:enzo-dev[82] ./configure
Configure complete.
grackle:enzo-dev[83] cd src/enzo

run configure script
 go into src/enzo
 find your make file

grackle:enzo-dev[81] ls CHANGELOG README configure input LICENSE bin doc patch grackle:enzo-dev[82] ./configure Configure complete. grackle:enzo-dev[83] cd src/enzo grackle:enzo[84] ls Make.mach.\* Make.mach.arizona Make.mach.\*

Make.mach.glecn-pace Make.mach.hotfoot-condor Make.mach.kolob run src for Macs, use Make.mach.darwin

Make.mach.nics-kraken-gnu-yt Make.mach.nics-nautilus Make.mach.orange Make.mach.ornl-jaguar-pgi Make.mach.scinet

grackle:enzo-dev[81] ls CHANGELOG README configure input LICENSE bin doc patch grackle:enzo-dev[82] ./configure Configure complete. grackle:enzo-dev[83] cd src/enzo grackle:enzo[84] ls Make.mach.\* Make.mach.arizona Make.mach.\*

Make.mach.glech-pace Make.mach.hotfoot-condor Make.mach.kolob run src for Macs, use Make.mach.darwin

Make.mach.nics-kraken-gnu-yt Make.mach.nics-nautilus Make.mach.orange Make.mach.ornl-jaguar-pgi Make.mach.scinet

# 4. Edit LOCAL\_PACKAGES to point to your yt installation.

| File Edit Options Buffers Tools Help                                     |
|--------------------------------------------------------------------------|
| # Install paths (local variables)                                        |
| #                                                                        |
|                                                                          |
| LOCAL_PACKAGES = /Users/britton/Desktop/enzo_workshop/yt-x86_64          |
|                                                                          |
| # This will not≃work on OSX Lion or newer. You may wany to try installir |
| # openmpi via macports.                                                  |
| LOCAL_MPI_INSTALL = /usr/local                                           |
| LOCAL_FC_INSTALL = /usr/local                                            |
| LOCAL_HDF5_INSTALL = \$(YT_DEST)                                         |
| LOCAL_SZIP_INSTALL = \$(LOCAL_PACKAGES)                                  |
| LOCAL_HYPRE_INSTALL = \$(HOME)                                           |
| LOCAL_PYTHON_INSTALL = \$(YT_DEST)                                       |
|                                                                          |
|                                                                          |

-uu-:---F1 Make.mach.darwin 24% L38 (Fundamental)--

#### 5. Type "make machine-<your machine>"

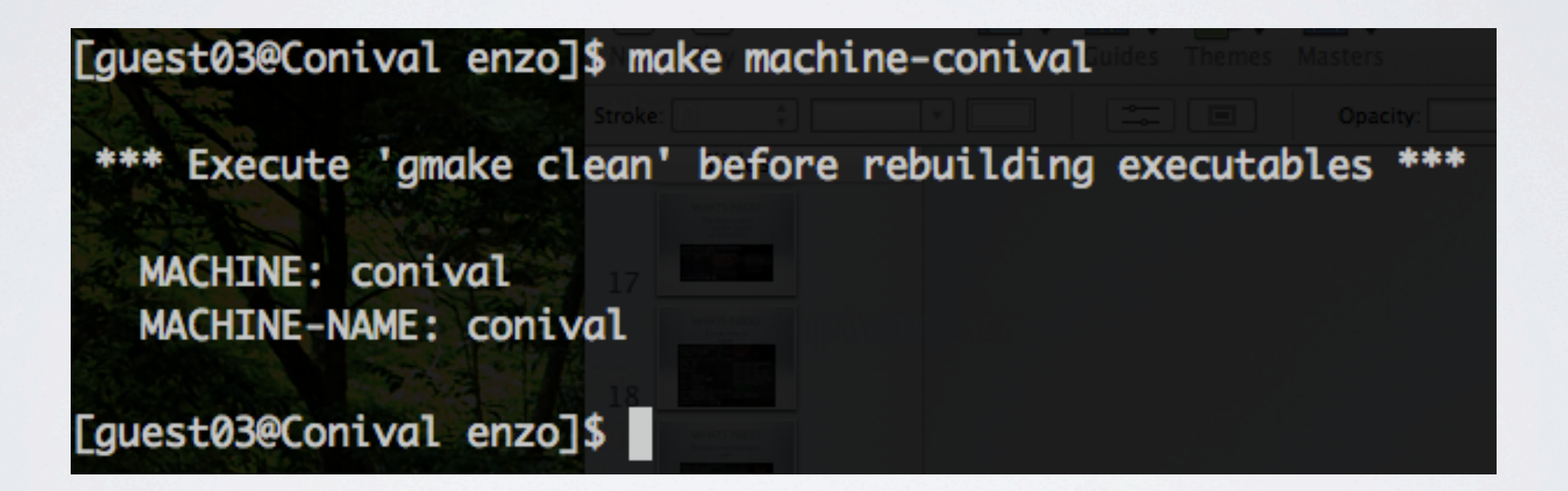

# COMPILE OPTIONS

- Enzo has many additional compile options.
- Type: make show-config to see the current settings.

• Type: make help-config for a description of each parameter.

- Example: make opt-high to compile with basic optimizations. Recommended!
- Enzo must be recompiled after options are changed.

#### 6. compile!

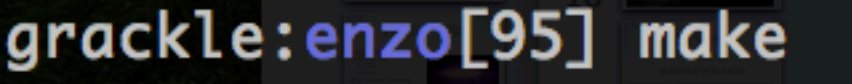

- Updating DEPEND
- Compiling enzo.C
- Compiling acml\_st1.F
- Compiling AdiabaticExpansionInitialize.C
- Compiling AdjustRefineRegion.C
- Compiling AdjustMustRefineParticlesRefineToLevel.C

Linking enzo executable. Type cat out.compile in case it fails. Success! Compiled enzo from Mercurial Branch week-of-code

- Mercurial Revision\_4e0e0267f3b0+
- grackle:enzo[101]

#### EXTRATIPS

 Custom make files can be stored the .enzo directory in your home directory.

#### • Compiler settings can be saved with:

make save-config-<keyword>

• Reload custom settings with:

make load-config-<keyword>

Settings files saved in ~/.enzo/Make.settings.<keyword>

# RUNNING A SIMULATION

- Simulations are configured with a parameter file.
- Run a new simulation:

mpirun -np <#> ./enzo.exe -d <parameter\_file>

• Restart a simulation:

#### mpirun -np <#> ./enzo.exe -d -r <dataset>

• Many sample parameter files in enzo-dev/run

## RUN A SIMULATION

grackle:enzo-dev[125] ls CHANGELOG README configure input run LICENSE bin doc patch src grackle:enzo-dev[126] cd run/Hydro/Hydro-3D/CollapseTestNonCosmological/ grackle:CollapseTestNonCosmological[127] ls CollapseTestNonCosmological.enzo notes.txt CollapseTestNonCosmological.enzotest plot.py grackle:CollapseTestNonCosmological[128]

# RUN A SIMULATION

Choose units for the scale of your simulation.

| #<br>#                |     |                | = 27                                |                   |
|-----------------------|-----|----------------|-------------------------------------|-------------------|
| #                     |     |                |                                     |                   |
| DensityUnits          | =   | 1.673e-20 mens | 197510^4 g cm^=316 16 16            |                   |
| LengthUnits 25        | =   | 3.0857e+18     | // 1 pc in cm                       |                   |
| TimeUnits             | =   | 3.1557e+11     | // 10^4 yrs = 0                     |                   |
| GravitationalConstant | t = | 1.39698e-3     | <pre>// 4*pi*G_{cgs}*DensityU</pre> | Inits*TimeUnits^2 |

### RUN A SIMULATION

Run it!

mpirun -np 2 ./enzo.exe -d CollapseTestNonCosmological.enzo

# PROGRESS METER

grackle:enzo\_workshop[171] ls
CollapseTestNonCosmological enzo-dev
grackle:enzo\_workshop[172] cp enzo-dev/bin/np CollapseTestNonCosmological/
grackle:enzo\_workshop[173]

pipe output to estd.out

mpirun -np 2 ./enzo.exe -d CollapseTestNonCosmological.enzo >& estd.out &

grackle:CollapseTestNonCosmological[180] ./np

| + |        |                    |          |    |                      |           |                        |          | <sup>Text</sup> Box |        |                      |        |                |             |                  |     | <u></u>    | -+-          |
|---|--------|--------------------|----------|----|----------------------|-----------|------------------------|----------|---------------------|--------|----------------------|--------|----------------|-------------|------------------|-----|------------|--------------|
| 1 | W      | ed Oct             | 16       | 09 | :43:16 20            | 01:<br>70 | B Endpoints            |          | i i Oper            | 2      | Status:              | 3.88   | 6% com         | pl<br>+p    | ete.             |     |            | I            |
| + |        | Initial            |          |    | Current              | "e<br>    | Final                  | I        | Units               | 1      | l                    | Ti     | me             | l           | Name             |     | Completed  |              |
| + | 2<br>2 | .000e-0<br>.000e+0 | 1  <br>3 | 4  | 642e-01<br>642e+03   | <br>      | 7.000e+00<br>7.000e+04 | <br>     | code  <br>years     | 1      | Last  <br>Next       | 4.00   | 0e-01<br>0e-01 | +-<br> <br> | DD0004<br>DD0005 | 1   | 64.22530%  | -  <br> <br> |
| + | L      | Grid               | s        |    | Volume               |           | Hierar                 | chy<br>I | +<br>/<br>Sub lo    | +      | ompleted             | d   I  | <br>ter  R     | <br>+<br>   | inst             | ali | l_script.s | -+           |
| + | 0      | +                  | 2        | 1  | .000e+00             | -+-<br>   | 1.000e-01              | +        | 1.000               | 1      | .0000000             | +<br>0 | +-<br>5        | +<br>       |                  |     |            | þ            |
|   | 1<br>2 |                    | 2        |    | 250e-01<br>5.273e-02 | I         | 8.654e-02<br>4.362e-02 |          | 0.865  <br>1.000    | 0<br>0 | .8654120<br>.8654130 | စ္စုမှ | 10  <br>15     |             |                  |     | d.out      |              |